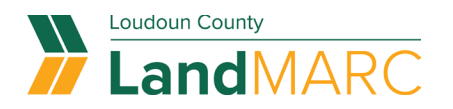

# Add and Edit Employees or Other Associates to a Company/Business Contact List

Follow the procedures below to ensure **the appropriate employees at your company have access to all company plan and permit cases in LandMARC.** 

In addition, this guide can be used to add/remove other users with LandMARC accounts to your plans and permits, such as subcontractors, architects, engineers, consultants, or other relevant representatives.

Note: Taking the steps outlined below will grant the contacts access to ALL company cases.

The company should designate a person who can make changes to your company list. This is the person who would have their email address as the company contact.

#### **Being Designated as a Company Contact:**

- <u>Sign-in to your LandMARC account</u>. Using the drop-down menu at the top right of the display select Personal Info.
- Add your company name to your profile.
  - All members of a company should enter their company name the exact same way.
- Choose the blue SAVE button.

Contact Loudoun County at 703-777-0220 to set up the company name or email address you will be using as your main company contact for your plans or permits. This must be done before you can proceed with adding associates. Anyone who will edit or add associate contacts must have authorization to access the email address associated with the company contact card.

#### 'Associates' option

If you have the 'Company' box flagged in your contact record, you will have the Associates tab below when you login online which enables contact management.

|                                                                                        | Dashboard                                                      | Home                      | Apply M or                                                         | k Today's Inspections                          | Map Pay Invoice             | Search Q        | Resources -         |
|----------------------------------------------------------------------------------------|----------------------------------------------------------------|---------------------------|--------------------------------------------------------------------|------------------------------------------------|-----------------------------|-----------------|---------------------|
| Contact Manager                                                                        |                                                                | M                         |                                                                    |                                                |                             |                 |                     |
| MY FAVORITES                                                                           | ASSOCIATES                                                     | TIN                       | ASSOCIATIONS                                                       |                                                |                             |                 |                     |
| Associates                                                                             |                                                                |                           |                                                                    |                                                |                             |                 |                     |
| 10000101000                                                                            |                                                                |                           |                                                                    |                                                |                             |                 |                     |
| Here you are able to add<br>on the Dashboard, My V<br>Add Contact                      | l associates, also ki<br>Vork, and your acce                   | nown as su<br>ess to spec | ub contacts, to your ac<br>cific case details and ac               | count. Associates will mirr<br>tions.          | ror your access to cases,   | including the a | ability to toggle o |
| Here you are able to add<br>on the Dashboard, My V<br>Add Contact<br>Search: Name, Eri | associates, also ki<br>/ork, and your acco<br>nail, or Company | nown as su<br>ess to spec | ub contacts, to your ac<br>ific case details and ac<br>Exact Match | count. Associates will mirr<br>tions.<br>earch | ror your access to cases,   | including the a | ability to toggle o |
| Here you are able to add<br>on the Dashboard, My V<br>Add Contact<br>Search: Name, En  | associates, also kr<br>Jork, and your acce<br>nail, or Company | nown as su<br>ess to spec | ib contacts, to your ac<br>ific case details and ac<br>Exact Match | count. Associates will mirr<br>tions.<br>earch | ror your access to cases, i | including the a | ability to toggle ( |

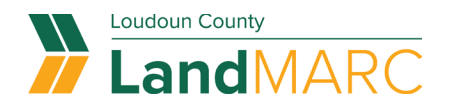

# Add associates (as a company)

Sign into your company contact account and access Contact Manager from the drop down menu.

|                                                                                                    |                                                                                            |                                                                                                    |                                    |                                | H.                                                      |   |
|----------------------------------------------------------------------------------------------------|--------------------------------------------------------------------------------------------|----------------------------------------------------------------------------------------------------|------------------------------------|--------------------------------|---------------------------------------------------------|---|
| RC                                                                                                    |                                                                                            |                                                                                                    |                                    |                                | My Account<br>Personal Info<br>Addresses<br>My Invoices |   |
| Contact Manager<br>MY FAVORITES                                                                                                    | Home Apply My Work                                                                         | : Today's Inspections Map P                                                                                                    | Yay Inwoices Search <b>Q</b> R     | kesources ♥                    | Saved Work<br>Contact Manager<br>Log Out                | 1 |
|                                                                                                    |                                                                                            |                                                                                                    |                                    |                                |                                                         |   |
| issociates<br>lere you are able to add associates, also f<br>n the Dashboard, My Work, and your ac<br>idd Contact                                                                               | known as sub contacts, to your acc<br>cess to specific case details and ac                 | count. Associates will mirror your acc<br>tions.                                                                                                    | ess to cases, including the abilit | ty to toggle on/off visibility |                                                         |   |
| Associates<br>Here you are able to add associates, also i<br>n the Dashboard, My Work, and your ac<br>udd Contact<br>Search: Name, E-mail, or Company                                           | known as sub contacts, to your acc<br>cess to specific case details and acc<br>Exact Match | count. Associates will mirror your account.                                                                                                    | ess to cases, including the abilit | ty to toggie on/off visibility |                                                         |   |
| Associates<br>Here you are able to add associates, also i<br>in the Dashboard, My Work, and your ac<br>idd Contact<br>Search: Name, E-mail, or Company<br>xisting Associates                    | known as sub contacts, to your acc<br>cess to specific case details and ac<br>Exact Match  | count. Associates will mirror your account.                                                                                                    | ess to cases, including the abilit | ty to toggle on/off visibility |                                                         |   |
| Associates<br>Here you are able to add associates, also i<br>n the Dashboard, My Work, and your ac<br>Add Contact<br>Search: Name, E-mail, or Company<br>Edisting Associates<br>Contact ID Name | known as sub contacts, to your acc<br>cess to specific case details and ac<br>Exact Match  | count. Associates will mirror your account of the sociates will mirror your account of the social social socia | ess to cases, including the abilit | ty to toggle on/off visibility |                                                         |   |

## Search for existing contacts

Search for a contact and choose 'Add' to add them as a sub contact. This will enable them to see the all of the parent company's cases.

Note: The contact must already be registered in LandMARC to be added at this step.

| MY FAVORITES                                                                           | ASSOCIATES                                  | MY ASSOC                             | IATIONS                  |                               |                                                           |
|----------------------------------------------------------------------------------------|---------------------------------------------|--------------------------------------|--------------------------|-------------------------------|-----------------------------------------------------------|
| Associates                                                                             |                                             |                                      |                          |                               |                                                           |
| lere you are able to add a<br>in the Dashboard, My Wo<br>vdd Contact<br>Search: pierce | associates, also kno<br>ork, and your acces | own as sub conta<br>to specific case | e details and a<br>Match | iates will mirror your access | to cases, including the ability to toggle on/off visibili |
| Contact ID                                                                             | First Name                                  | Last Name                            | Company                  | Email                         | Action                                                    |
| ID-00000005                                                                            | Alex                                        | Pierce                               | Pierce Dynamics          |                               | Add                                                       |
| 990984                                                                                 |                                             |                                      | PIERCE<br>CONSTRUCTION   |                               | Add                                                       |
|                                                                                        |                                             |                                      | SEAN PATRICK             |                               | Add                                                       |
| G00458                                                                                 |                                             |                                      | PIERCE                   |                               |                                                           |

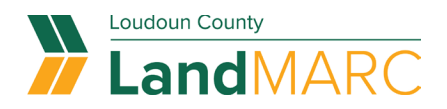

## **Edit Existing Associates**

|                                       |            | Dashboard                               | Home                        | Apply                   | My Work                          | Today's Inspections              | Мар       | Pay Invoice      | Search <b>Q</b> | Resources 🔻           |
|---------------------------------------|------------|-----------------------------------------|-----------------------------|-------------------------|----------------------------------|----------------------------------|-----------|------------------|-----------------|-----------------------|
| Contact Mana                          | ger        |                                         |                             |                         |                                  |                                  |           |                  |                 |                       |
| MY FAVOR                              | ITES       | ASSOCIATES                              | MY A                        | SSOCIATI                | IONS                             |                                  |           |                  |                 |                       |
| Associates                            |            |                                         |                             |                         |                                  |                                  |           |                  |                 |                       |
| Here you are able<br>on the Dashboard | to add as: | sociates, also kno<br>k, and your acces | own as sub<br>is to specifi | contacts,<br>ic case de | to your accou<br>tails and actio | unt. Associates will mirr<br>ns. | or your a | access to cases, | including the   | ability to toggle on, |
| Add Contact                           |            | •                                       |                             |                         |                                  |                                  |           |                  |                 |                       |
| Search: Na                            | me, E-mail | , or Company                            |                             | Exact Ma                | tch 🗌 🛛 Sear                     | ch                               |           |                  |                 |                       |
| Victing Accordets                     | 20         |                                         |                             |                         |                                  |                                  |           |                  |                 |                       |
| Contact ID                            |            | First Name                              | Last Na                     | me                      | Company                          | Email                            | _         |                  | Actio           | n                     |
| ID-000000005                          |            | Alex                                    | Pierce                      |                         | Pierce Dynan                     | nics                             |           |                  | Re              | move                  |
| Results per page                      | 10 🗸       | 1-1of1 <<                               | < 1                         | > >>                    |                                  |                                  |           |                  | -               |                       |

After clicking Add, you should then see that newly added contact under the Associates screen. If you choose to remove the contact later, there is a 'Remove' button to the side of each contact.

### **Approving/Denying Requests for Access**

Associates also have the ability to request access to a parent company's cases. (See the how-to guide for requesting access here.) When they do, the parent company contact will receive an email with options to approve or deny.

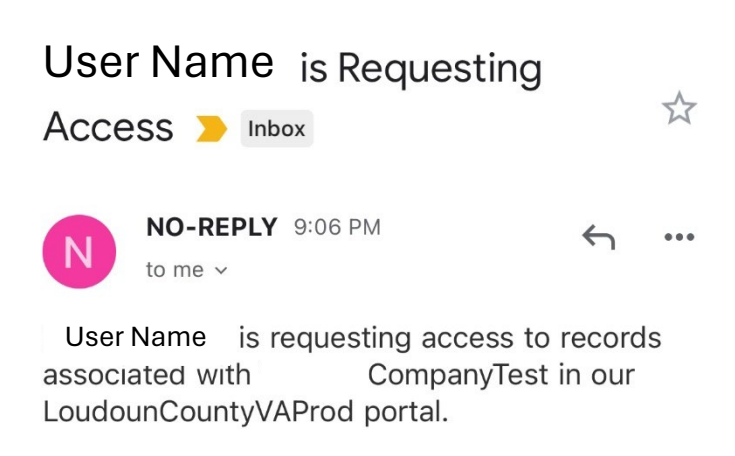

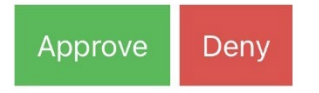

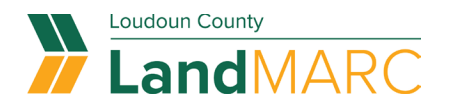

#### Enable associations in dashboard

Once approved, a company's associations will have a toggle button in the Dashboard for each company to turn on or off viewing the work associated with the company.

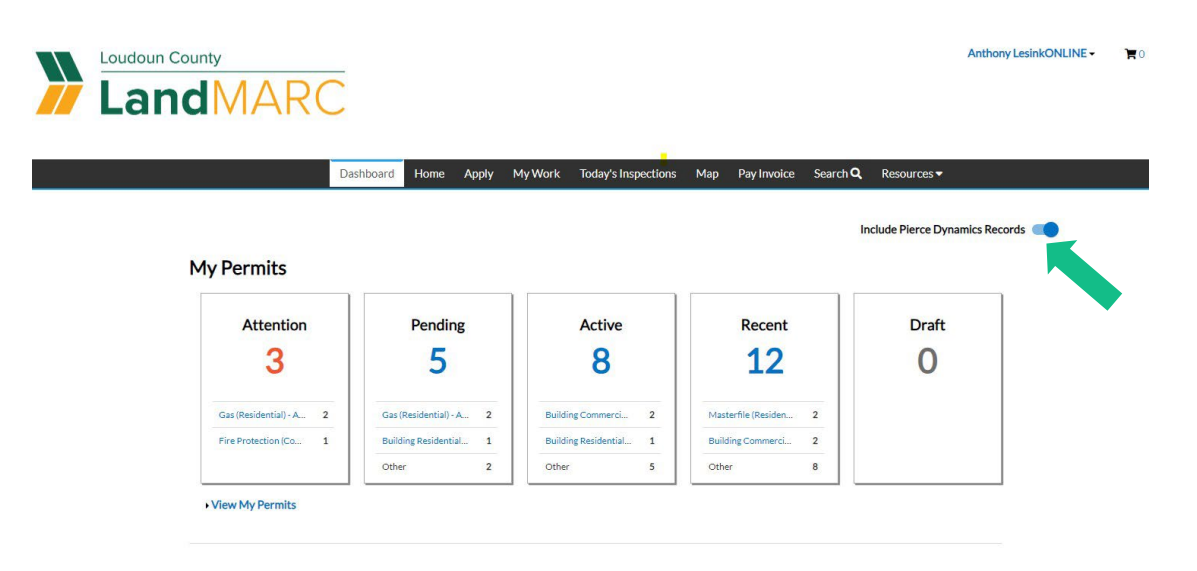